## Criando uma pasta para o FreeMat no sistema operacional Windows Execução do arquivo Exercicio311.m

1. Clique em algum local vazio da área de trabalho com o botão direito do mouse e selecione Novo -> Pasta

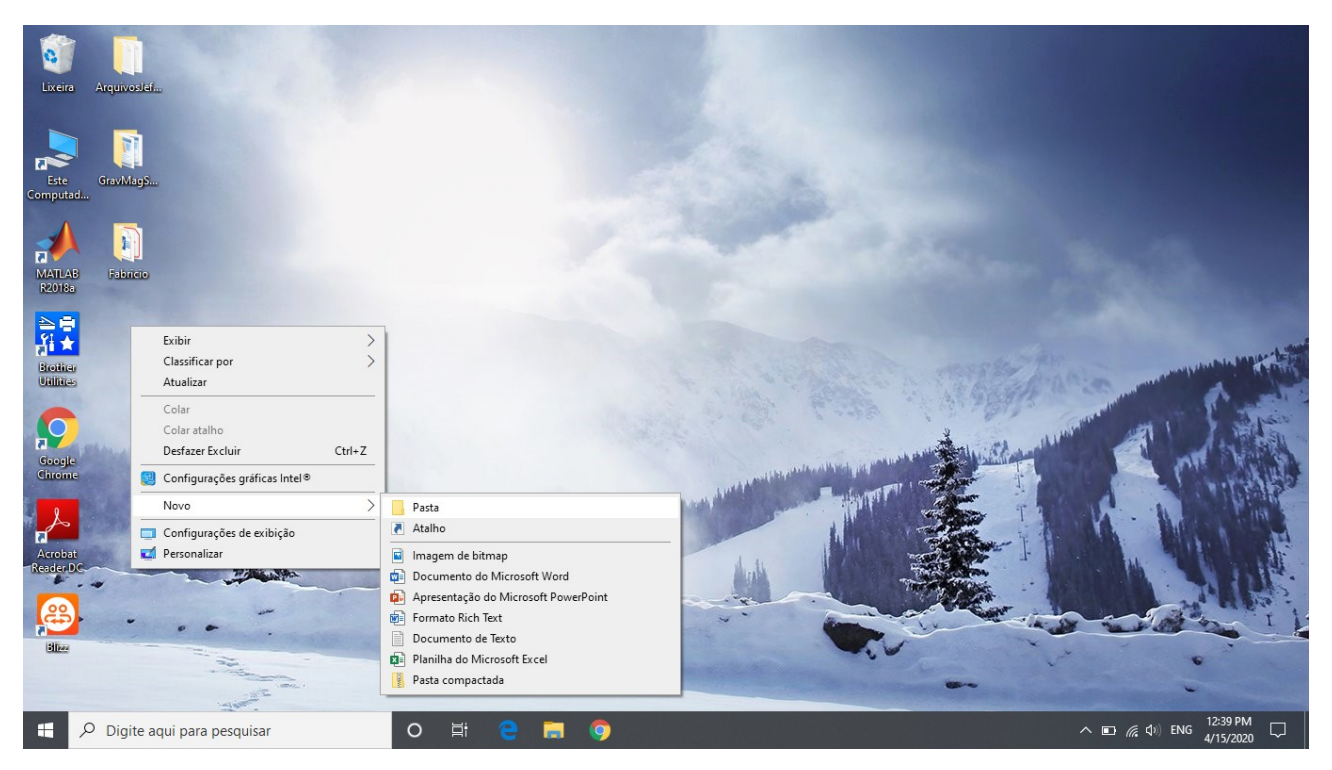

2. Sugiro o nome "freemat" para a pasta. Salve nela o arquivo Exercicio311.m

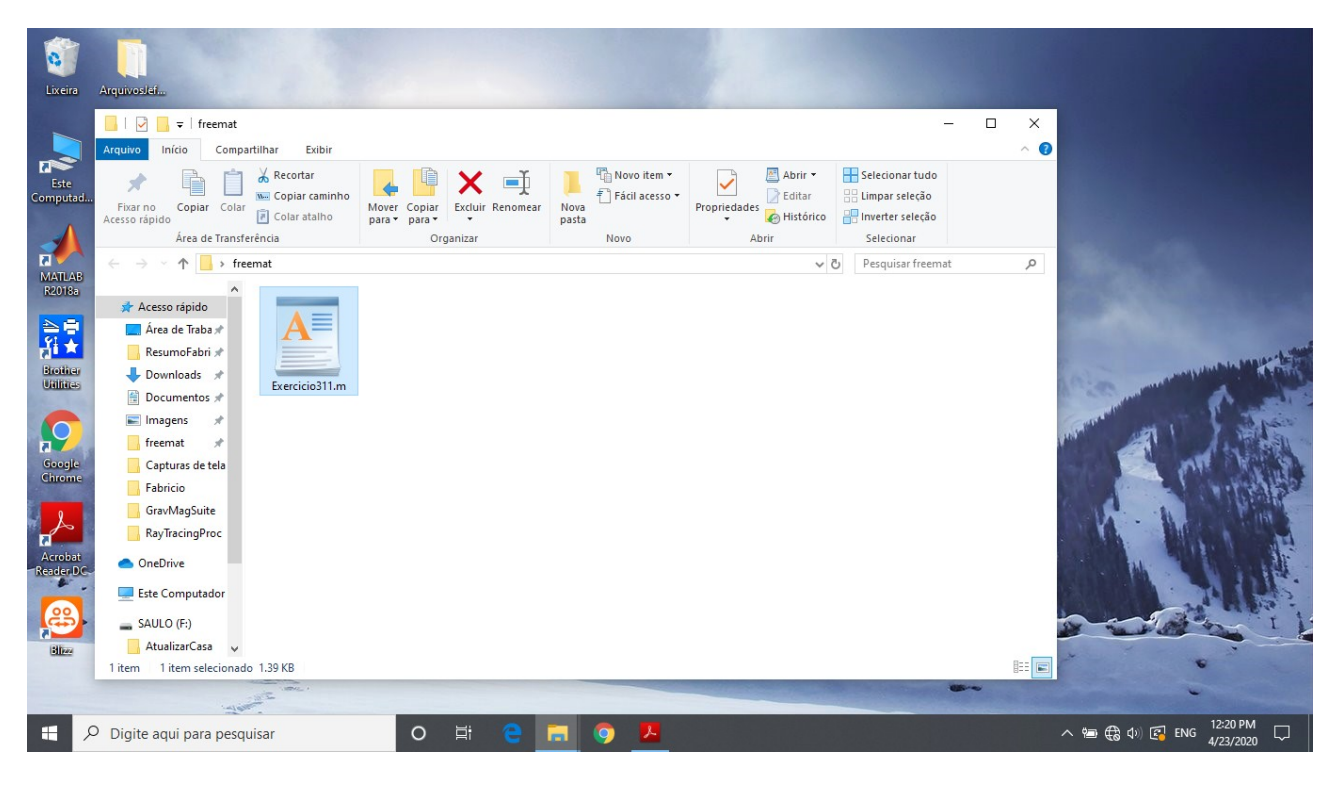

3. Clique no arquivo Exemplo311.m, novamente com o botão direito do mouse e selecione 'Propriedades'

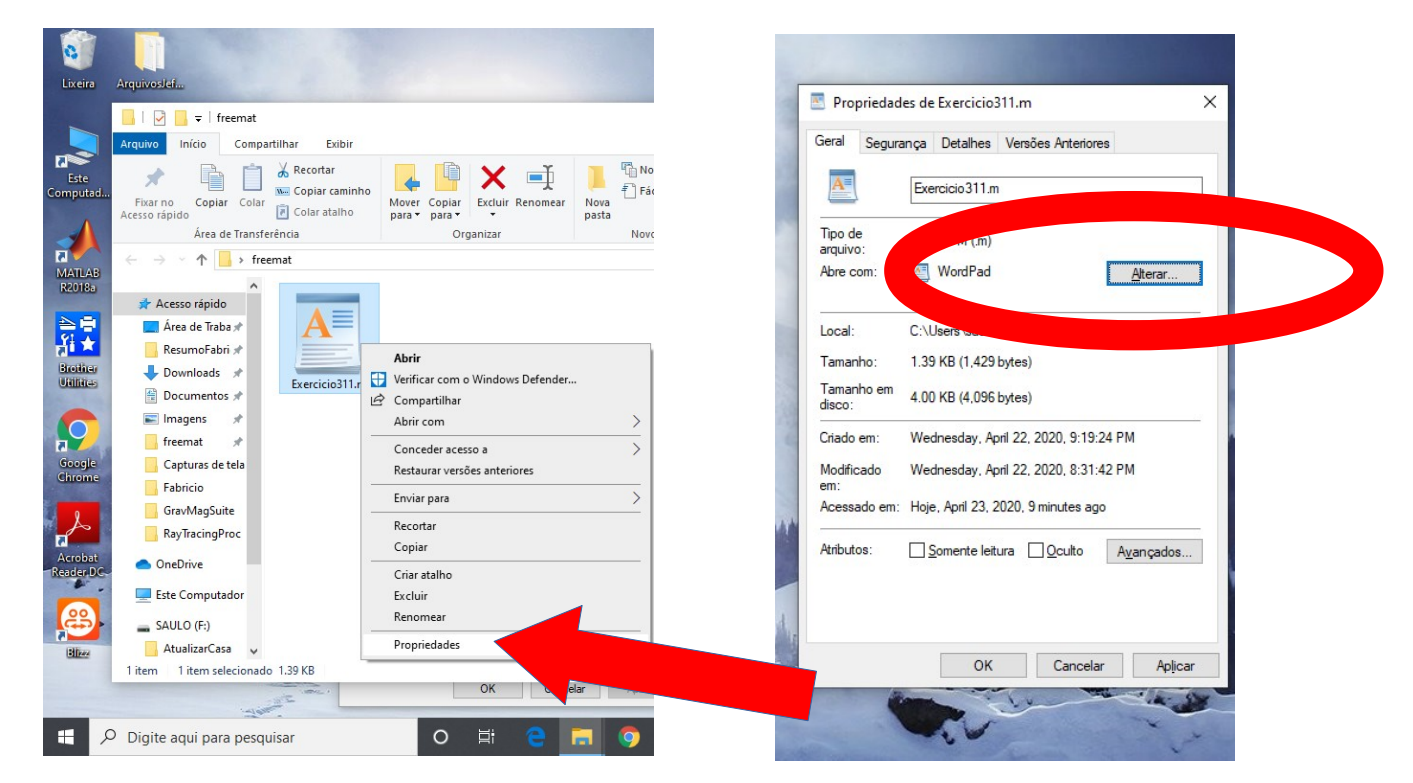

4. Na janela da direita, selecione 'Alterar', e busque a opção de procurar o aplicativo:

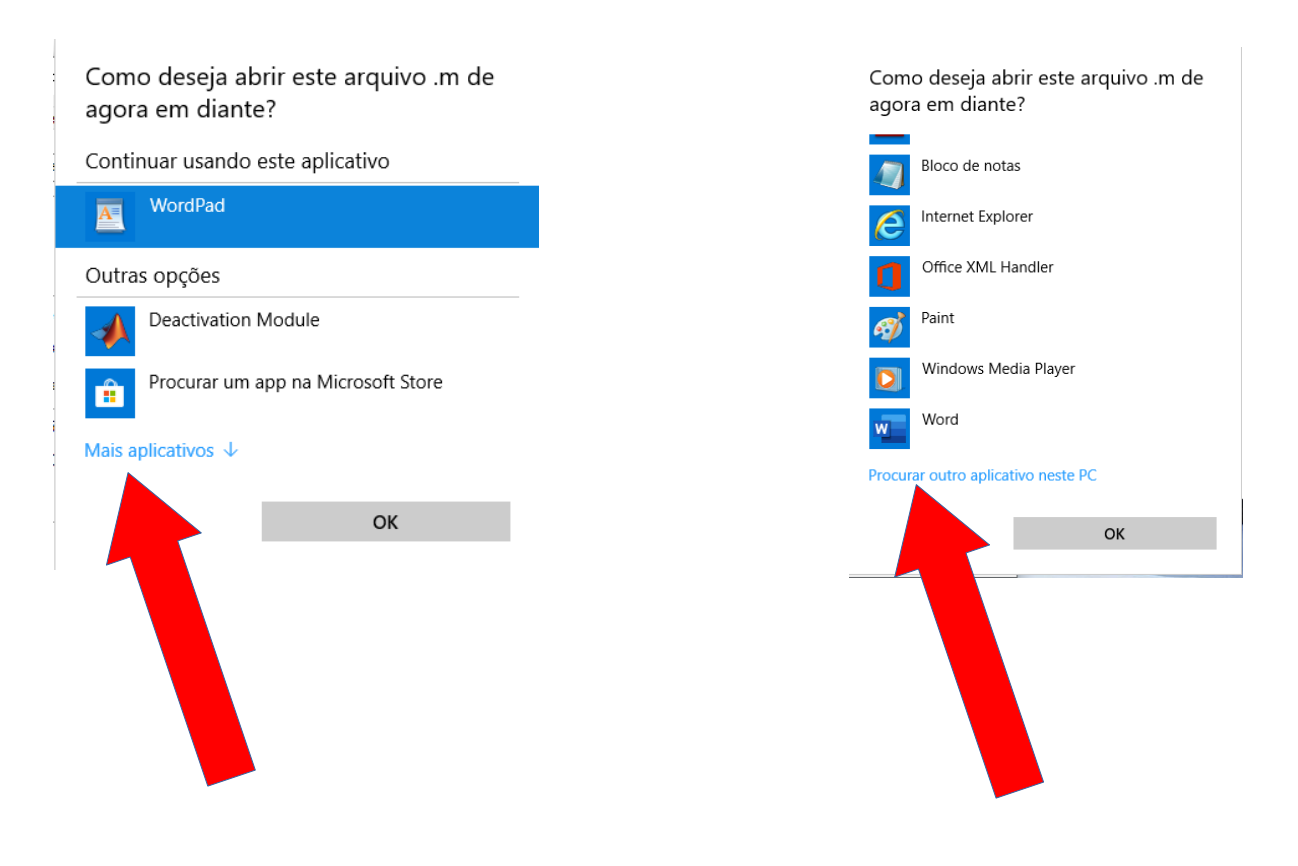

5. Agora é necessário buscar o aplicativo FreeMat, a partir de 'Este Computador - Windows (C:)'. Em meu computador, ele está em 'Windows (C:)>Arquivos de Programas (x86)>FreeMat>bin'. Uma vez localizado o arquivo 'FreeMat.exe', selecione-o e clique em 'Abrir'

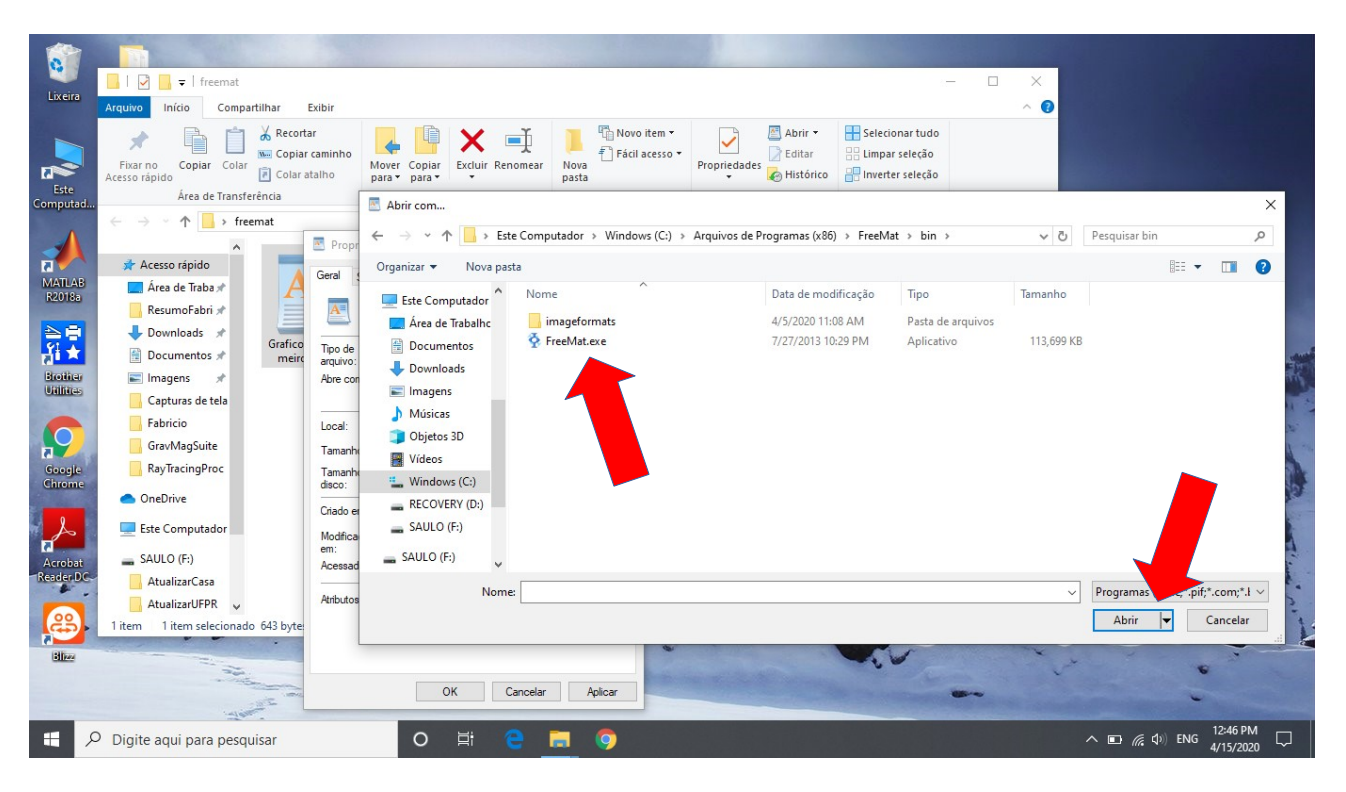

6. Uma vez seguidos estes passos, o arquivo Exemplo311.m agora é identificado com o brasão do FreeMat. Clique duas vezes nele para abrir o FreeMat

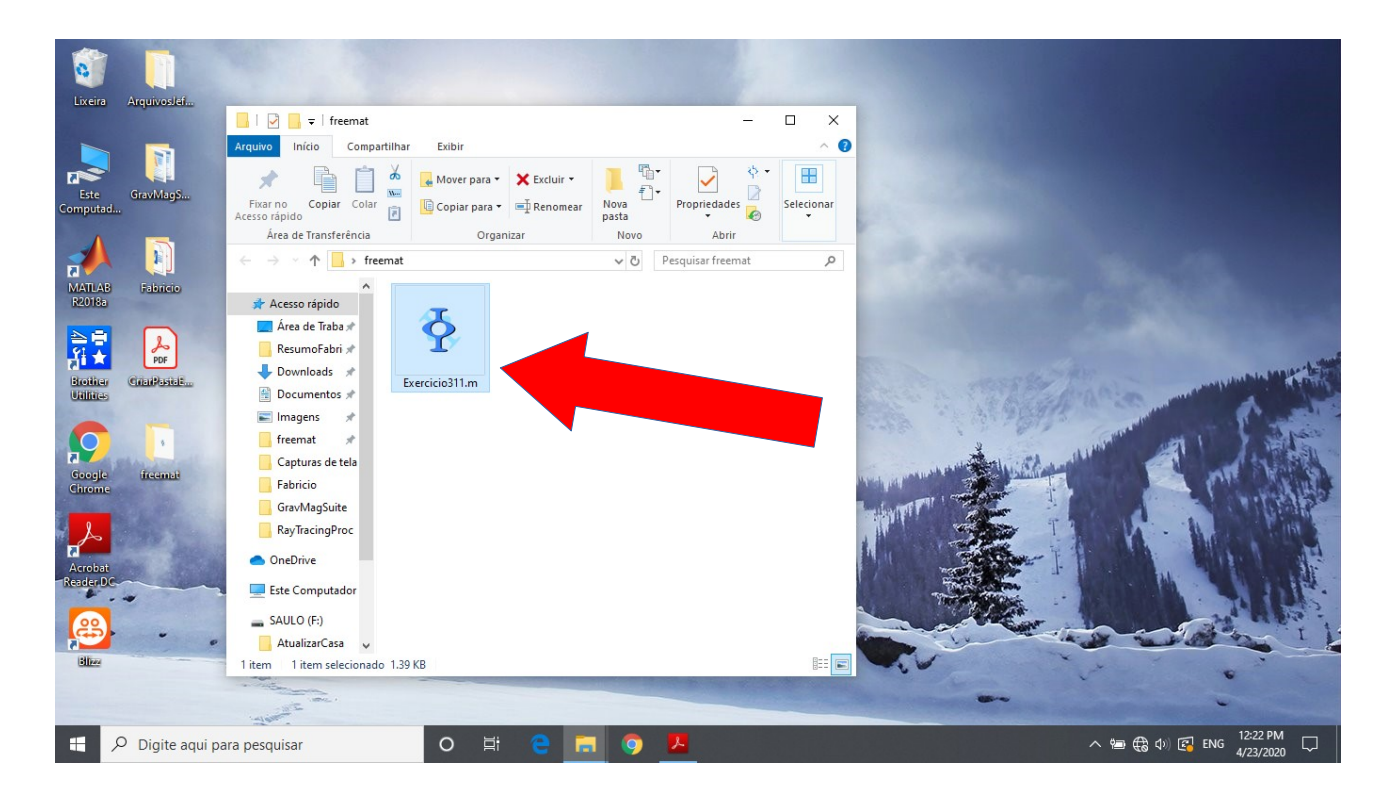

7. Depois de abrir o aplicativo, digite na linha de comando 'pwd' e tecle 'Enter', para verificar se o aplictivo acessou a pasta correta (ver abaixo). Em seguida, digite 'Ex' e aperte a tecla 'tab', para que o nome 'Exercicio311' seja preenchido automaticamente. Em seguida, tecle 'Enter'. Atenção: **não** adicione a extensão '.m'

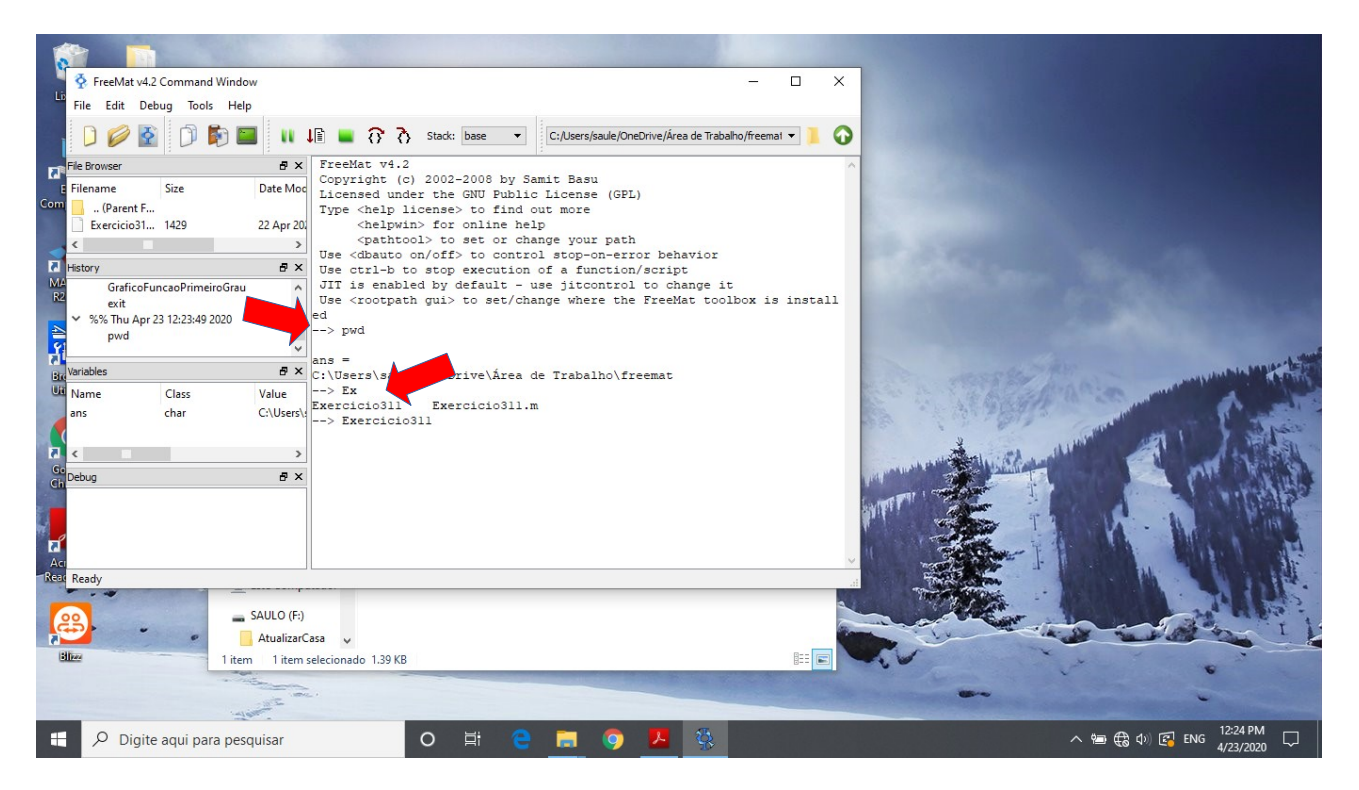

8. Aparecerá um gráfico que corresponde a uma visualização do Exercicio 3.1.1 da lista (a extremidade do último vetor corresponde à solução do problema)

| FreeMat v4.2 Command Window File Edit Debug Tools Help      D     D | Stack: base C:/Users/saule/OneDrive/Área de Trabaho/freemat |     |                                                 |                                                                                                    |
|----------------------------------------------------------------------------------------------------|-------------------------------------------------------------|-----|-------------------------------------------------|----------------------------------------------------------------------------------------------------|
| E Filename Size Date Mod<br>Com (Parant E                                                                                                    | (c) 2002-2008 by Samit Basu                                 | - 0 | ×                                               |                                                                                                    |
| Exercicio31 1429 22 Apr 20.                                                                                                    | File Tools                                                  |     | 1.1                                             |                                                                                                    |
| History BX Use <dbaut< td=""><td>  🕞 🔟 🔍 🖑 🏠 🌗 🕂</td><td>_</td><td>1000</td><td></td></dbaut<>                                                                                                    | 🕞 🔟 🔍 🖑 🏠 🌗 🕂                                               | _   | 1000                                            |                                                                                                    |
| 22         exit         A         JIT is ene           28         %% Thu Apr23 12:23:49 2020         Use < crossed                                                                                                    | 1.5                                                         |     |                                                 |                                                                                                    |
| Bro Variables<br>Bro Variables<br>His Name Class Value<br>> Ex                                                                                                    | 1 / 1                                                       |     | 258 84                                          | and the second second sec                                                                                                    |
| ans double> Exercicio31                                                                                                    | 0.5-                                                        |     |                                                 | Carlos Carlos                                                                                                    |
| → warning<br>→ Exercic                                                                                                    | -0.5-                                                       |     | 10.00                                           | A AND A AND A                                                                                                    |
| Chi Debug B ×<br>12:25:49.361: JIT compile failed: "Cannot JIT s ^                                                                                                    |                                                             |     |                                                 |                                                                                                    |
| or reference typesidx 1" at line 104 of "C:/Prc<br>Files (x86)/FreeMat/toolbox/general/diff.m"                                                                                                    | -1.5-                                                       |     |                                                 |                                                                                                    |
| Ready                                                                                                    | 0 1 2                                                       |     |                                                 | . The second second sec |
| SAULO (F:)                                                                                                    | 2                                                           |     |                                                 | to cont                                                                                                    |
| Tittem Tittem selecionado 1.47                                                                                                    | B                                                           |     | (Carlos and and and and and and and and and and |                                                                                                    |
| and the second second se                                                                                                    |                                                             |     |                                                 | and the second have                                                                                                    |
| 🕂 🔎 Digite aqui para pesquisar                                                                                                    | O 🛱 🤮 🧮 🌍 🖊 🖏                                               |     |                                                 | へ 📾 🚓 Φ) 🚰 ENG 12:26 PM 🗔                                                                                                    |